親愛的顧客您好:

如 貴公司已完成玉山銀行全球智匯網申請作業,本行同仁並已交付您交易放行所使用的安控 設備,您可依以下操作手冊說明,進行安控設備的後續操作使用。

### ■ <u>OTP 裝置操作</u> P2

- FXML 憑證(載具)操作 P3
  - 載具驅動程式下載及安裝 P3
    - ▶ Windows OS 電子憑證放行元件安裝操作說明 P4
    - ▶ Mac OS 電子憑證放行元件更新操作說明 P6
  - <u>載具密碼變更</u> P9
  - FXML 電子憑證線上申請 P10
  - <u>FXML 電子憑證人員綁定</u> P12
  - FXML 電子憑證查詢 P13
  - FXML 電子憑證繳費 P14
  - FXML 電子憑證更新 P15

一、功能使用動線

OTP 裝置管理:請點選下圖上方【管理設定→OTP 管理】 FXML 電子憑證管理:點選下圖上方【管理設定→憑證管理】

| 儀員           | 長板 存匯業務                    | 授信業務 | 貿易融資                    | 投資理財                | 管理設定 |                          |                               |  |
|--------------|----------------------------|------|-------------------------|---------------------|------|--------------------------|-------------------------------|--|
| 儀表板 > 歡迎使用全致 | 使用者設定<br>使用者登入資訊變更         |      | 企業系統管<br>企業參數智          | 理                   |      | 馮證管理<br>馮證線上申請<br>海路工業   | 授權中心 人員管理                     |  |
| 歡迎使用         | 使用紀錄重詞<br>個人化設定<br>我的常用收款人 |      | 備桑匯入作<br>訊息通知管<br>約定事項紙 | iute<br>管理<br>問題    |      | 温超下戦   馮證更新   馮證暫禁       | 最後流催管理<br>交易套流程管理<br>授權設定紀錄查詢 |  |
| 香港時間:2024/04 | 個人遡知訂開<br>OTP管理<br>OTP 同步  | 1    | 操作和錄量<br>登入密碼握<br>登出入紀錄 | ≦詞<br>建更記錄查詢<br>錄查詢 |      | 戰與密碼建更<br>憑證查詢<br>憑證線上解卡 | 授權宣詞<br>案件改分派<br>密碼設定         |  |
| 2            | OTP 智禁<br>OTP 查詢           | _    |                         |                     |      | 應證繳費<br>馮證繳費結果查詢         |                               |  |

#### 二、OTP 裝置操作說明

本行採用的是以電子紙技術製造的一張卡片型式的 OTP 裝置,卡面右下方會有一個按壓 BUTTON,每次按壓會產生一組6 位數字密碼,只要在全球智匯網交易的確定放行頁,確認 選取的 OTP 序號無誤,並輸入 OTP 裝置所產生的這組6 位數字密碼即可完成交易放行。

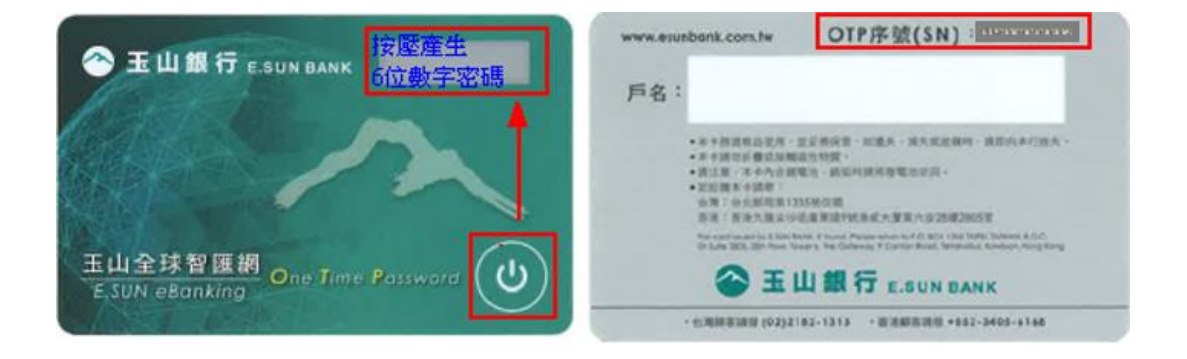

提醒您:

- (1) 每組密碼只可使用1次,不可重覆使用,即無法一組密碼放行多次交易。
- (2) OTP 裝置每 30 秒會更新一組密碼,密碼產生後的 90 秒內使用有效。
- (3) 如輸入密碼系統回應不正確,有可能是您的 OTP 裝置時間有偏差,請透過【管理設定】
   →【OTP 管理】→【OTP 同步】,將裝置時間重新進行校正。
- (4) 如連續 5 次輸入密碼錯誤,系統將暫禁您的 OTP 裝置使用,恢復使用需請您來行申請解禁。
- (5) 如 OTP 裝置遺失或毀損,請透過【管理設定】→【OTP 管理】→【OTP 暫禁】先執行 OTP 暫禁,以確保您在網銀的使用安全。

### 三、FXML 憑證(載具)操作說明

本行裝載 FXML 電子憑證的設備為 USB 載具(如下圖),透過載具與個人電腦相連接進行交易 放行的驗章,可作為貴公司身分確認之依據。

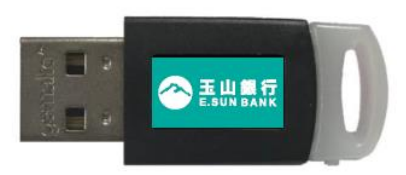

### 1. 載具驅動程式下載及安裝

(1)驅動程式下載

使用載具於個人電腦進行交易放行前,需請您安裝載具驅動程式。

請您在全球智匯網登入頁面,移至頁面最下方,點選【下載專區】→【軟體類】,依照您所使用的電腦版本,下載【編號1】Windows版本或【編號2】Mac版本,進行安裝。

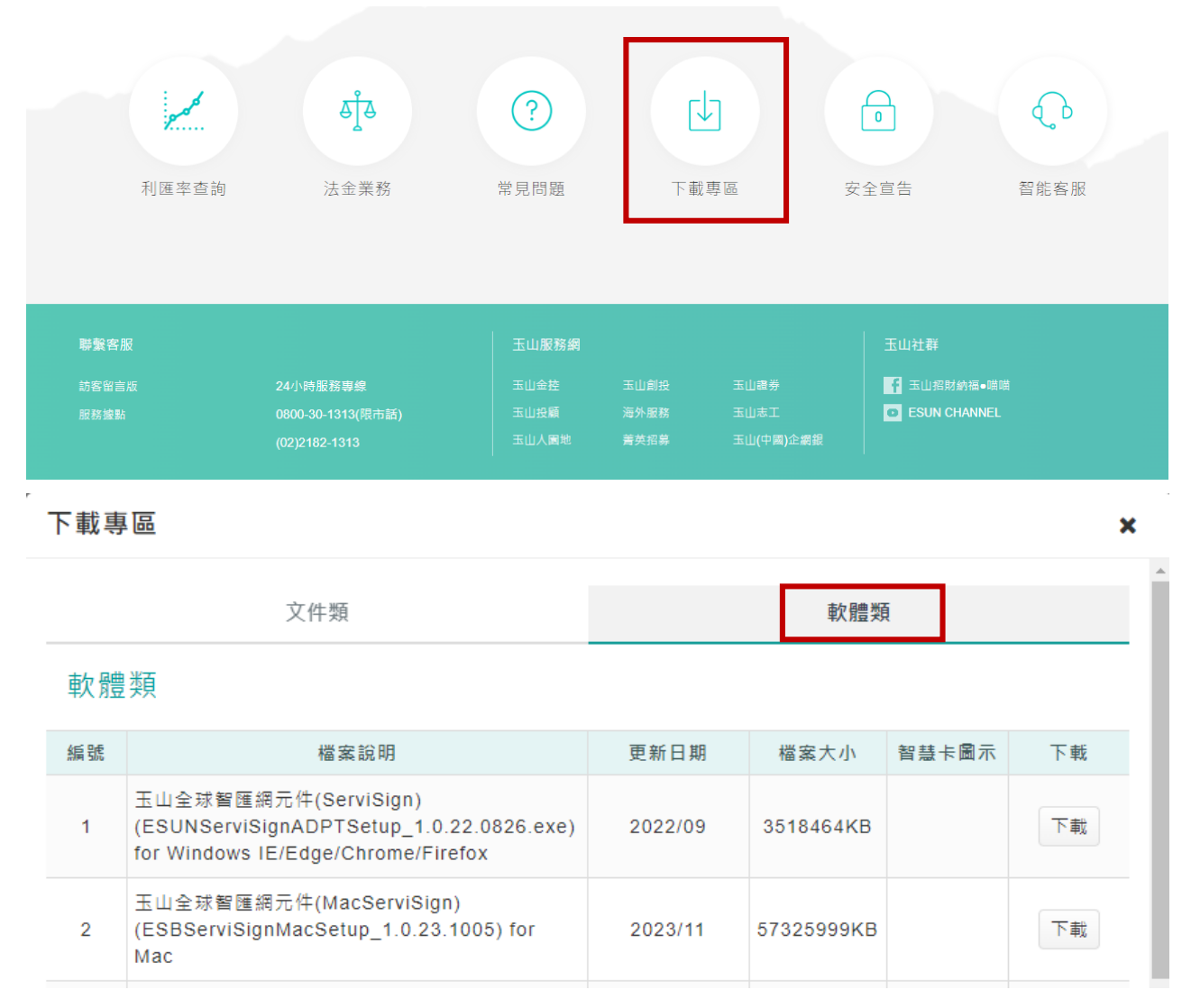

# > Windows OS 電子憑證放行元件安裝操作說明

載具驅動程式名稱為「ESUNServiSignADPTSetup」,下載後請您點開即可進行安裝,出現完成安裝的畫面訊息後,即代表安裝成功。

| 名稱                                              | 修改日期 |                      | 類型                    | 大小            |    |
|-------------------------------------------------|------|----------------------|-----------------------|---------------|----|
| SUNServiSignADPTSetup_1.0.19.050                |      |                      |                       |               | 1  |
|                                                 |      |                      |                       |               |    |
|                                                 |      |                      |                       |               |    |
| CU15/3/14 PTU. ULA     SUNServiSignADPTSetup 安装 |      | S ESUNServis         | SignADPTSetup 安裝      |               |    |
| 安教<br>ESUNServiSignADPTSetup 正在安装。請稍候。          |      | <b>完成安装</b><br>安装已完成 | ٠                     |               | \$ |
| 執行: ESUNServiSignInstall exe /S                 |      | 已完成                  |                       |               |    |
|                                                 |      |                      |                       |               |    |
|                                                 |      |                      |                       |               |    |
|                                                 |      |                      |                       |               |    |
|                                                 |      | Changing Infor       | nation Technology Inc |               |    |
| Changing Information Technology Inc 關閉(C) 取消    |      |                      | (                     | <上一步(B) 開閉(C) | 取消 |

※如果您是要重新安裝憑證放行元件,且無法順利安裝上述元件程式,請您先移除舊版元件程式 移除舊版驅動程式說明如下:

請在您電腦的控制台,點選「解除安裝程式」。

| ■ 控制台             |                     |            |
|-------------------|---------------------|------------|
| ← → v ↑ 🔤 > 控制台 > |                     | ~ v        |
|                   | 調整電腦設定              | 檢視方式: 類別 ▼ |
|                   | <ul> <li></li></ul> |            |

載具驅動程式名稱為「ESUNServiSignADPTSetup」,並請點選「截除安裝/變更」,出現完成 解除安裝的畫面訊息後,即代表解除安裝成功。

| <b>請</b> 程式和功能           |                                       |                                |                 |                     |
|--------------------------|---------------------------------------|--------------------------------|-----------------|---------------------|
| ← → ~ ↑  續 > 控制台         | > 程式集 > 程式和功能                         |                                |                 | ~ ひ 搜索              |
| 控制台首頁                    | 解除安裝或變更程式                             |                                |                 |                     |
| 檢視已安裝的更新                 | 若要解除安裝程式,請從清單選取程式,然後按一下 [解除安          | 装]、[變更] 或 [修復]。                |                 |                     |
| 🎈 開啟或關閉 Windows 功能       |                                       |                                |                 |                     |
|                          | 組合管理 🔹 解除安裝/變更                        |                                |                 |                     |
|                          | 名稱 解除安裝或變更這個程式。                       | 發行者                            | 安裝於 大小          | 版本號                 |
|                          |                                       | ACTOR 1                        | 2010/01/2       | 449 F10 - 2 F 94    |
|                          |                                       |                                |                 |                     |
|                          |                                       |                                |                 |                     |
|                          |                                       |                                |                 |                     |
|                          |                                       |                                |                 |                     |
|                          |                                       |                                |                 |                     |
|                          |                                       |                                |                 |                     |
|                          |                                       |                                |                 |                     |
|                          |                                       |                                |                 |                     |
|                          |                                       |                                |                 |                     |
|                          | S ESUNServiSignADPTSetup              | Sun Commercial Bank, Ltd.      | 2019/11/22      | 1.0.19.1122         |
|                          | <b>P F</b>                            | Adalah Contanta Inconstruction | 2040/6/27       | 446 MB 40 000 20074 |
|                          |                                       |                                |                 |                     |
|                          | (                                     |                                |                 |                     |
|                          | Q<br>4                                |                                |                 |                     |
|                          | ą.                                    |                                |                 |                     |
|                          | E.Sun Commercial Bank, Lt 產品版本: 1.0.1 | 9.1122 支援連結: https://g         | ib.esunbank.com |                     |
|                          | 說明連結: https                           | s://gib.esunbank               |                 |                     |
|                          |                                       |                                |                 |                     |
|                          |                                       |                                |                 |                     |
|                          |                                       |                                |                 |                     |
| ESUNServiSianADPTSetup U | ninstall 解除安裝 - X                     | S ESUNSandSignADPTSatur        | Uninctall 解除突进  |                     |

| <b>解除安装 ESUNServiSignADP TSetup Uninstall</b><br>自電語解除安装 ESUNServiSignADP TSetup Uninstall。 | <b>S</b>     |
|---------------------------------------------------------------------------------------------|--------------|
| 會自以下資料夾解除安裝 ESUNServiSignADPTSetup Uninstall。 接<br>解除安裝。                                    | ?「解除安裝(U)」開始 |
| 解除安装目錄: C.Program Files (x86)\E SUN BANK\ESUNServi                                          | Sign/ESUN/   |
|                                                                                             |              |
| Changing Information Technology Inc                                                         |              |
| Changang machinadari recruitate ji ma.                                                      | G裝(U) 取消     |

| 🔇 ESUNServiSignADPTSetup Uninstall 解除安裝 | _     |   | $\times$ |
|-----------------------------------------|-------|---|----------|
| <b>完成解除安装</b><br>解除安装已完成。               |       |   | \$       |
| 已完成                                     |       |   |          |
| 顯示細節(D)                                 |       |   |          |
|                                         |       |   |          |
|                                         |       |   |          |
|                                         |       |   |          |
| Changing Information Technology Inc     |       |   |          |
| <上一步(B)                                 | 關閉(C) | 刵 | び消       |

### ▶ Mac OS 電子憑證放行元件更新操作說明

載具驅動程式名稱為「ESUNServiSignMacSetup」,下載後請您點開即可進行安裝,如過程有 跳出請求權限視窗請點允許,出現完成安裝的畫面訊息後,即代表安裝成功。

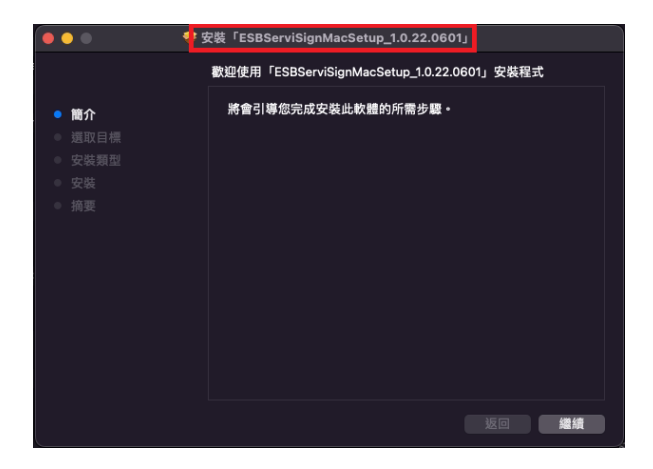

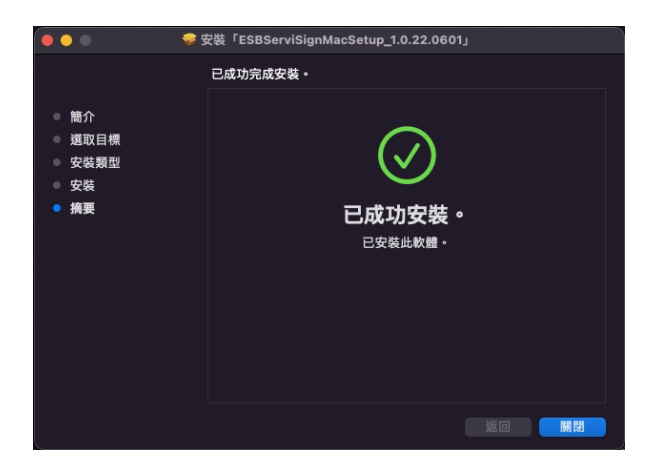

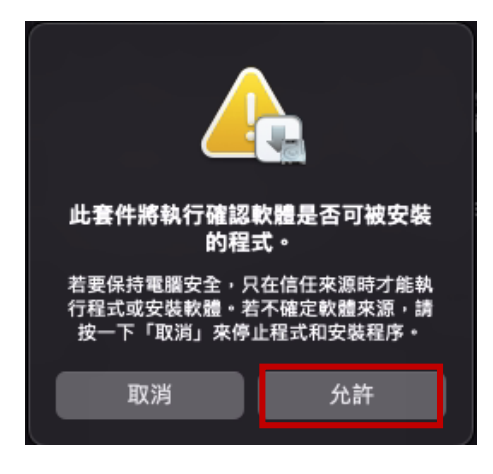

元件安裝完成後,會立即跳出憑證載具的驅動程式安裝,請您點繼續安裝完成即可。

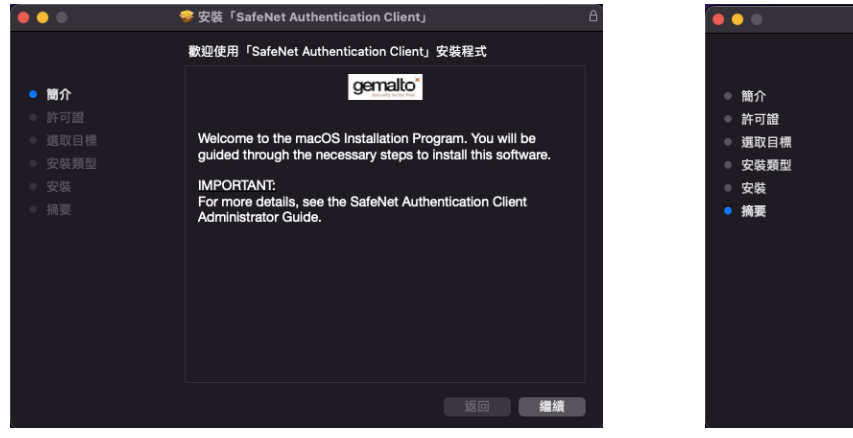

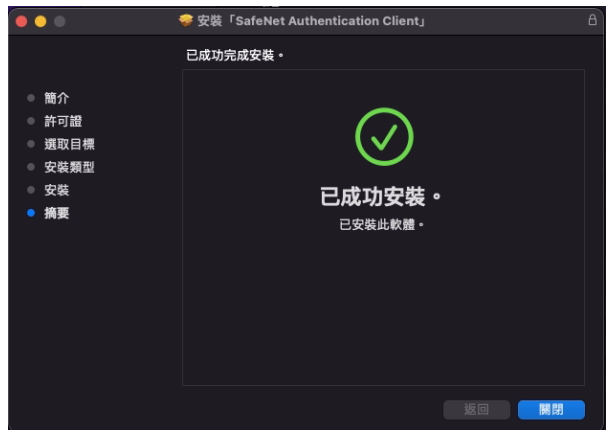

於 Finder 中選擇「前往」,點選「應用程式」,於「ESBServiSign」點選右鍵選擇「打開」元件程式將顯示於桌面 Dock。

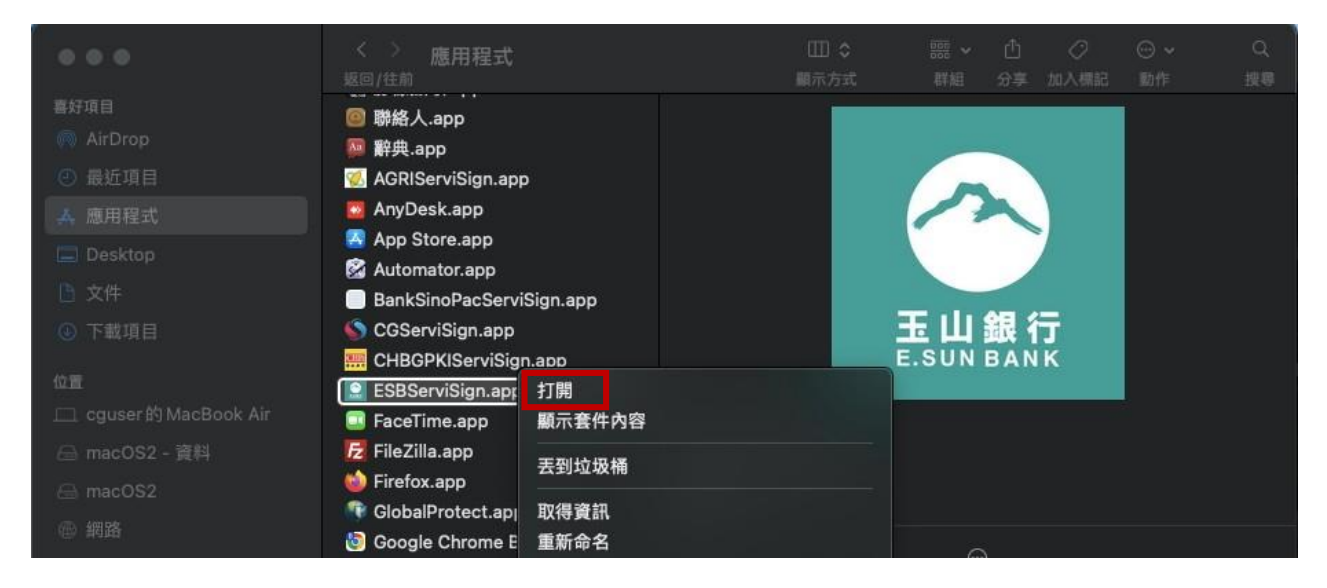

※如果您是要重新安裝憑證放行元件,且無法順利安裝上述元件程式,請您先移除舊版元件程式 移除舊版驅動程式說明如下:

於桌面 Dock 選擇「玉山全球智匯網元件(ESBServiSign)」執行「結束」。

於 Finder 中選擇「前往」,點選「應用程式」,移除「ESBServiSign」放行元件。

| 单 Finder 檔案 編輯 顯示方式                 | 前往 視窗 輔助說明                                                                             | ● ● ● ■ ■ 應用程式                                |
|-------------------------------------|----------------------------------------------------------------------------------------|-----------------------------------------------|
|                                     |                                                                                        |                                               |
|                                     | 往前 <sup>第</sup> 」<br>選擇啟動磁碟 ひ発↑                                                        | 喜好項目<br>《 AirDrop                             |
|                                     | 🗐 最近使用 🛛 🕄 🛱 🕄                                                                         |                                               |
|                                     | □ <sup>1</sup> 文件 ひ # 0                                                                | 人 應用程式                                        |
| and the second second second second | <ul> <li>□□ 果面</li> <li>① 下載項目</li> <li>① T第L</li> <li>① 個人專屬</li> <li>① 第H</li> </ul> |                                               |
| and the second second second second |                                                                                        | ● 下載項目<br>上 山 銀 行<br>E.SUN BANK               |
| S. Carlos and                       | (◎) AirDrop ① #R ④ 網路 ① #K △ iCloud 雾碟 ① #I                                            | 位置<br>□ 10.240 △ 打開<br>顯示套件內容                 |
|                                     | <u> 未</u> 應用程式 ひ # A                                                                   | 医到垃圾桶 医子宫 医子宫 医子宫 医子宫 医子宫 医子宫 医子宫 医子宫 医子宫 医子宫 |
|                                     | ≫《上具栏式 企業U                                                                             | ● 紅魚 取得資訊                                     |

(2)確認安裝完成及網銀使用環境設定

為了幫助您了解,目前所使用的電腦設備環境及已安裝的載具驅動程式,是否能讓您正常操作使用本行全球智匯網,請透過下述方式進行檢測。

### 步驟一:系統環境偵測精靈

請您在全球智匯網登入頁面,移至頁面最下方,點選【常見問題】→【系統及登入】→ 【Q1】→【系統環境偵測精靈】

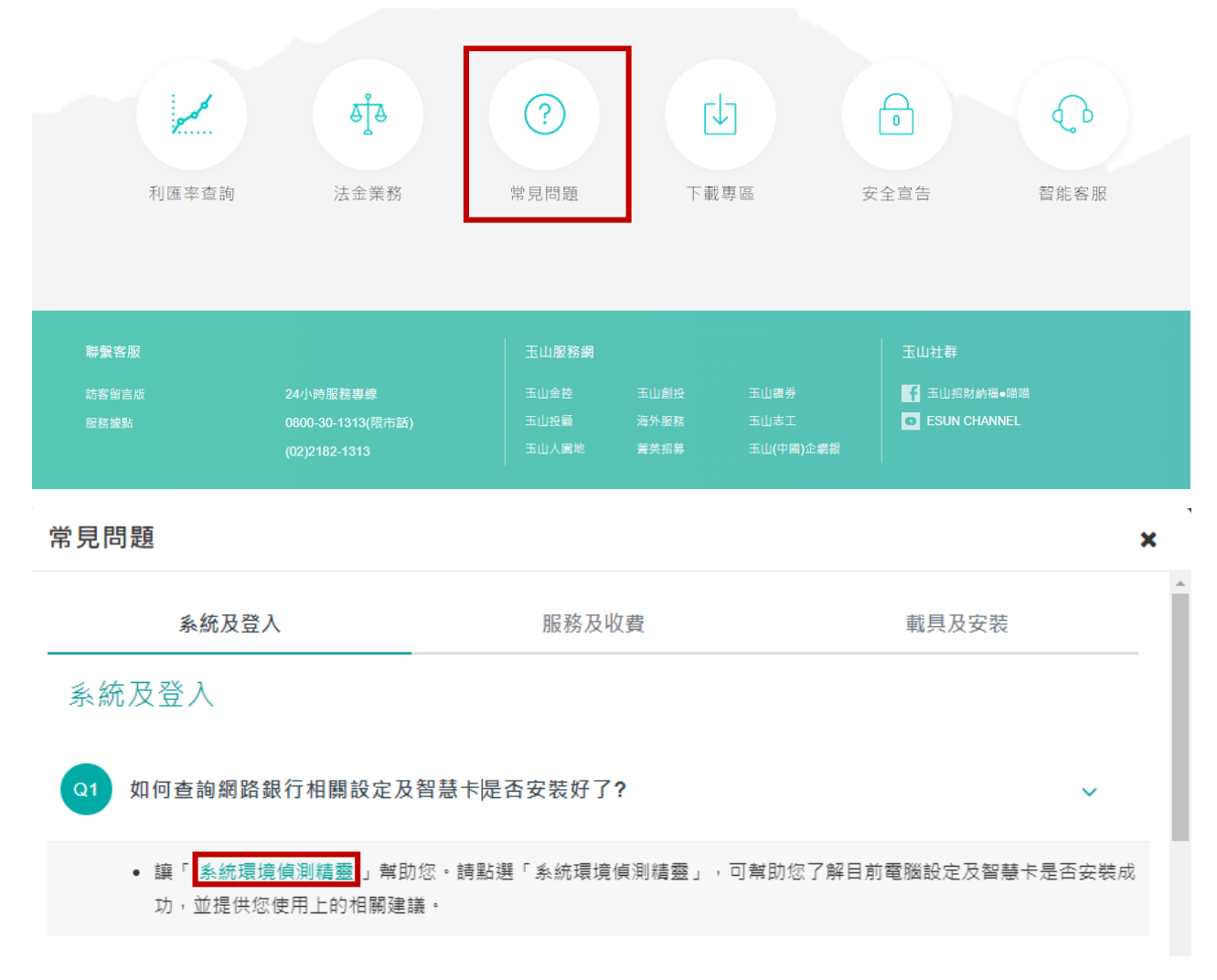

透過系統環境偵測精靈頁面,即可檢視並提供您設定上的修正建議,您可於此進行 IE 瀏覽器的環境設定,並檢測載具驅動程式是否完成安裝。

### 步驟二:檢測載具驅動程式是否完成安裝

| JavaScript版本         | JavaScript支援1.7 |                |  |
|----------------------|-----------------|----------------|--|
| 載具內容偵測 Q 載具內容偵測      |                 |                |  |
| 載具種類                 | 尚未偵測            |                |  |
| 載具序號                 | 尚未偵測            | 《沙 》 生任1 带工准治。 |  |
| 載具CN(限自行載具)          | 尚未偵測            | 前加入電」意思。       |  |
| 載具簽章測試               |                 |                |  |
| 自行放行簽章測試<br>◆ 放行簽章測試 | 尚未測試            |                |  |
| 自行更新簽章測試<br>3 更新簽章測試 | 尚未測試            |                |  |
| 他行放行簽章測試<br>         | 尚未測試            |                |  |

### 2. 載具密碼變更

當您首次收到本行交付的載具以及憑證密碼單時,建議您可以先執行載具密碼的變更。另也提醒您應定期變更載具密碼,可讓作業使用更加安全。

操作動線:點選【管理設定】→【憑證管理】→【憑證密碼變更】 請您依照選項說明輸入相關資訊,最後點選「確認」

| 載 | 具密碼變更 ♡ |       |    |    |  | 2019/09/05 15:43:53(GMT+8) |
|---|---------|-------|----|----|--|----------------------------|
|   |         |       |    |    |  |                            |
|   | * 原密碼   |       |    |    |  |                            |
|   | * 新密碼   | ••••• |    |    |  |                            |
|   | * 確認新密碼 |       |    |    |  |                            |
|   |         |       | 確認 | 清除 |  |                            |

### 顯示結果頁面,完成憑證密碼變更

| $\odot$ | 玉山銀行 E.SUN B/    | ANKIŠ | (3) (1) 第十 08:22 自動登出 C 第出 (3) |      |       |      |                            |
|---------|------------------|-------|--------------------------------|------|-------|------|----------------------------|
|         | 儀表板 存留           | 服務    | 收款服務                           | 貿易融資 |       | 管理設定 |                            |
| 管理      | 股定> 憑證管理> 載具密碼變更 |       |                                |      |       |      |                            |
| 載       | 具密碼變更 🛇          |       |                                |      |       |      | 2019/05/29 08:34:28(GMT+8) |
|         | Ż                | 易名稱   | 戰具空碼變更                         |      |       |      |                            |
|         | Ż                | 易結果   | 交易成功                           |      |       |      |                            |
|         | 進證Common         | Name  |                                |      |       |      |                            |
|         |                  |       |                                |      | 回功能首頁 |      |                            |

### 3. FXML 電子憑證線上申請

在完成載具驅動程式安裝以及載具密碼變更後,您即可登入全球智匯網進行憑證線上申請作 業,下載完成後即可做為交易放行驗證使用。

# 操作動線:點選【管理設定】→【憑證管理】→【憑證線上申請】

| 儀表            | 板 存匯業務             | 授信業務 | 貿易融資                      | 投資理財                                             | 管理設定 |                        |                                               |  |
|---------------|--------------------|------|---------------------------|--------------------------------------------------|------|------------------------|-----------------------------------------------|--|
| 儀表板 > 歡迎使用全財  | 使用者設定<br>使用者登入資訊變更 |      | <b>企業系統管</b><br>企業參數管     | 理<br><sup>評理</sup>                               |      | <b>憑證管理</b><br>憑證線上申請  | 授權中心<br>人員管理                                  |  |
| 歡迎使用 <b>1</b> | 使用紀錄查詢<br>個人化設定    |      | 檔案匯入格<br>訊息通知管            | 試設定<br>評理                                        |      | 馮證下載<br>馮證更新           | 簽核流程管理<br>交易套流程管理                             |  |
| 香港時間:2024/04  | 我的常用收款人<br>個人通知訂閱  |      | 約定事項編<br>操作紀錄音<br>聲 λ 來確想 | 9党<br>2111)<br>王王王王王王王王王王王王王王王王王王王王王王王王王王王王王王王王王 |      | 馮證智禁<br>載具密碼變更<br>准磐咨翰 | 授權設定紀錄會詞<br>授權查詢<br>安 <u>件</u> 改公派            |  |
|               | OTP 同步<br>OTP 暫禁   |      | 登出入紀錄                     | 适詞<br>行言的                                        |      | 馮證線上解卡<br>馮證繳費         | 密碼設定                                          |  |
| X             | OTP 查詢             |      |                           |                                                  |      | 馮證繳費結果查詢<br>           | <u>, , , , , , , , , , , , , , , , , , , </u> |  |

步驟一:請您先核對密碼單中所列資訊與畫面的資訊是否一致,之後點選「申請」。

| 憑認 | 登線上申請 ♡ |                     |          | 2019/10/18 16:59:59(GMT+8) |
|----|---------|---------------------|----------|----------------------------|
|    |         |                     |          |                            |
|    | 序號      | 憑證Common Name       | 載具序號     | 功能                         |
|    | 1       | 00001110-00-00007-0 | 62000073 | 申請                         |
|    |         |                     |          |                            |

出現提示訊息,系統會建議您於首次進行憑證線上申請前可先變更載具密碼。

| 提示訊息 ×                                     |  |
|--------------------------------------------|--|
| 為提升交易安全及使用便利性,建議您於首次進行<br>馮證線上申請前可先變更載具密碼。 |  |
| 關閉                                         |  |

步驟二:請您詳閱用戶約定條款後點選「同意」。

| 長證線上申請 ○ 2019/10/18 17:00:24(GMT+8)                                                                                                    |  |  |  |  |  |  |
|----------------------------------------------------------------------------------------------------|--|--|--|--|--|--|
|                                                                                                    |  |  |  |  |  |  |
| 用戶約定條款                                                                                                    |  |  |  |  |  |  |
| 本人或本公司(以下醫稱用戶)藥經詳細審閱並同意遵守下列約定條款及規定                                                                                                    |  |  |  |  |  |  |
| 一、用戶權責悉依臺灣網路認證股份有限公司(以下簡稱認證中心)制定之「憑證實務作業基準」(以下簡稱CPS)辦理,用戶同意認證中心總不定期修改CPS,並將其公佈於認證中心網站上,網址為<br>www.taica.com.tw。                                       |  |  |  |  |  |  |
| 二、 認證中心處理用戶註冊資料及應證簽發作業,除未遵照CPS辦理而造成用戶的損失,且可歸賣於認證中心之過失外,認證中心概不負任何損害賠償責任。                                                                               |  |  |  |  |  |  |
| 三、 認證中心如因作業人員故意或重大過失,未递照CPS及相關作業的規定辦理註冊、憑證的簽發與廢止作業,而造成用戶的損失,認證中心應依規定賠償用戶的直接損失,但當年賠償金額最多以收取用<br>戶該張憑證當年服務費用的100倍為上限。                                   |  |  |  |  |  |  |
| 四、 用戶向註冊中心申請註冊時,必須提供詳細且正確的身分證明文件與資料,若因故意、過失或不正當意圖而提供不實資料,致造成註冊中心、認證中心或第三者遭受損害時,應由用戶負一切損害賠償<br>責任。                                                     |  |  |  |  |  |  |
| 五、用戶必須依認證中心CPS、憑證申請作業規範的規定,確實且妥善安全的保護其私密金倫,不得浅濃或交付予他人使用,若私密金倫有被冒用、濃露及違失等不安全的顯慮時,用戶必須即刻向認證中<br>心或註冊中心辦理申告。如因故意或溫失,致造成註冊中心、認證中心或第三者遭受損書時,應由用戶負一切損書賠償責任。 |  |  |  |  |  |  |
| 六、 用戶必須依相關作業的規定,合法且正確的使用私密金鑰與憑證,用戶申請使用憑證有違反CPS及相關作業的規範或憑證使用於非CPS規定的其他業務範置時,用戶應自行負一切損害賠償責任。                                                            |  |  |  |  |  |  |
| 七、 如因網際網路傳輸的中斷或設備的故障或其他不可抗拒的天災事故,如戰爭或地震等,而非為認證中心作異人員故意或重大過失,或所簽發之憑證這成用戶損失時,認證中心概不負任何損害賠償責任,                                                           |  |  |  |  |  |  |
| 八、 用戶與交易夥伴閹因交易關係所生之主張或語求,均應向交易夥伴提出。                                                                                                    |  |  |  |  |  |  |
| 九、用戶同意不得使用應證從事任何違反法令之行為。                                                                                                    |  |  |  |  |  |  |
| 十、用戶若有違反本約定條款或CPS之行為,認證中心得主動廢止用戶所擁有之憑證,並且不退還用戶已繳之任何費用。                                                                                                |  |  |  |  |  |  |
| 同意取消                                                                                                    |  |  |  |  |  |  |

步驟三:再請您輸入密碼單中所列的密碼。(如您已完成密碼變更,就請輸入您已變更完成的密碼)

| 載具密碼輸入          | ×                              |
|-----------------|--------------------------------|
|                 |                                |
| 憑證 Common Name  |                                |
| 載具序號            |                                |
| 憑證密碼單<br>寄送電子郵件 | damış didən şöddü Çışmadinəs m |
| * 載具密碼          |                                |
|                 | 確認 關閉                          |

步驟四:顯示結果頁面,完成憑證線上申請。

| ●遺線上申請 ♡      |                | 2019/05/16 14:21:37(GMT+8) |
|---------------|----------------|----------------------------|
|               |                |                            |
| 交易名稱          | <b>苏拉供上中</b> 調 |                            |
| 交易結果          | <b>思治下乾完</b> 成 |                            |
| 道證Common Name |                |                            |
| 道道發行者         |                |                            |
| 遷證生效日         |                |                            |
| 道道到期日         |                |                            |
| 王旨(使用者識別名稱)   |                |                            |
|               |                |                            |

### 4. FXML 電子憑證人員綁定

當貴公司完成憑證的線上申請後,為讓憑證的使用管理更加嚴謹,可進行人員的綁定。 操作動線:點選【管理設定】→【人員管理】。

| 儀表           | 板 存匯業務                       | 授信業務 | 貿易融資                             | 投資理財                                                                                                    | 管理設定 |                                               |   |                           |  |
|--------------|------------------------------|------|----------------------------------|----------------------------------------------------------------------------------------------------|------|-----------------------------------------------|---|---------------------------|--|
| 儀表板 > 歡迎使用全功 | 使用者設定<br>使用者登入資訊獎更<br>使用紀錄查詢 |      | 企業系統管<br>企業多數領<br>檔案匯入科          | <b>理</b><br>管理<br>各式設定                                                                                                    |      | 授權中心<br>人員管理<br>簽核流程管理                        | ] | OTP管理<br>OTP 同步<br>OTP 暫禁 |  |
| 歡迎使用 🗄       | 個人化設定<br>我的常用收款人<br>個人通知訂閱   |      | 訊息通知智<br>約定事項編<br>操作紀錄到<br>登入來確想 | き理<br>創覧<br>証詞<br>時田記録変物                                                                                                    |      | 交易套流程管理<br>授權設定紀錄查詢<br>授權查詢<br>客 <u>件</u> 功公派 |   | OTP 查詢                    |  |
|              |                              |      | 登出入紀錄                            | を シェン (1997) しょう (1997) しょう (1997) しょ |      | 密碼設定                                          |   |                           |  |

步驟一:進入人員管理頁面,可看到每一人員的安控設備權限資訊,請點選人員右方的「編輯」進行設定或修改。

| ⋏ | 人員管理 📀     |       |             |      |                         |                     |          |  |  |  |  |
|---|------------|-------|-------------|------|-------------------------|---------------------|----------|--|--|--|--|
| ٨ | 人員清單 +新增人員 |       |             |      |                         |                     |          |  |  |  |  |
|   |            | 人員狀態  | ● 所有 💿 正常 💿 | 停用   |                         |                     |          |  |  |  |  |
|   |            |       |             |      |                         |                     |          |  |  |  |  |
|   | 人員狀態       | 使用者名稱 | 人員名稱        | 所屬單位 | 安控装置                    | 最後異動時間              | 功能       |  |  |  |  |
|   | 正常         | -     | 授權管理員       |      | 公司憑證皆可使用<br>公司OTP裝置皆可使用 | 2024/04/25 09:36:24 | 編輯 停用 刪除 |  |  |  |  |
|   | 正常         | ey    | 授權主管        |      | 公司憑證皆可使用<br>公司OTP裝置皆可使用 | 2024/04/08 11:09:03 | 編輯 停用 刪除 |  |  |  |  |
|   | 正常         | ei    | Alan        |      | 公司OTP裝置皆可使用             | 2024/04/11 11:31:45 | 編輯 停用 刪除 |  |  |  |  |

# 步驟二:進入編輯頁面,在人員的「基本資料→電子憑證」的選項,即可設定綁定方式。

| 人員管理 🛇                                                                                                    |                    | 2024/04/25 14:38:14(GMT+8) |
|----------------------------------------------------------------------------------------------------|--------------------|----------------------------|
| <ol> <li>基本資料</li> <li>基本資料</li> <li>4. 株式 (株式)</li> <li>4. 株式 (株式)</li> <li>4. 株式)</li> <li>4. 株式 (</li></ol> | ) 交易權限             |                            |
| 作業項目                                                                                                    | <b>提</b> 更人員       |                            |
| * 人員名稱                                                                                                    |                    |                            |
| 使用者名稱                                                                                                    | 20200107           |                            |
| 所屬單位                                                                                                    | •                  |                            |
| 電子憑證                                                                                                    |                    |                            |
| OTP装置序號                                                                                                    | Q                  |                            |
| E-Mail                                                                                                    |                    |                            |
| 使用玉山行動CEO                                                                                                    | 共用公司通證<br>公司通證皆可使用 |                            |
|                                                                                                    | 下一步 儲存 重設 取消       |                            |

步驟三:如選擇「專用公司憑證」、「共用公司憑證」,尚需點選右方「選擇憑證」進行憑證的 勾選。

| 人員管理 🛇          | 2024/04/25 14:38:14(GMT+8) |
|-----------------|----------------------------|
| 1 基本資料 2 帳號權限 3 | 交易權限                       |
| 基本資料            |                            |
| 作業項目            | <b>逆</b> 更人員               |
| * 人員名稱          | Ginoc                      |
| 使用者名稱           | nonunun                    |
| 所屬單位            |                            |
| 電子憑證            | 專用公司憑證 ▼ ◆ 遵撺憑證            |
| OTP装置序號         | (共用OTP裝置序號 ▼) + 選擇OTP      |
| E-Mail          |                            |
| 使用玉山行動CEO       | ● 否 ○ 是                    |
|                 | 下一步 國府 重設 取消               |
| 選擇憑證            | ×                          |

 進序號
 進證狀態
 使用狀態

 ③
 正常

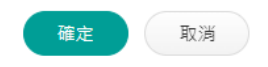

### 5. FXML 電子憑證查詢

本交易提供您查詢,目前貴公司所申請的電子憑證的內容及資訊 操作動線:點選【管理設定】→【憑證管理】→【憑證查詢】

| 儀君           | 長板 存匯業務                    | 授信業務 | 貿易融資 投資                      | 里財 管理設定                               |                   |                               |
|--------------|----------------------------|------|------------------------------|---------------------------------------|-------------------|-------------------------------|
| 儀表板 > 歡迎使用全球 | 使用者設定<br>使用者登入資訊變更         |      | <b>企業系統管理</b><br>企業參數管理      | <mark>馮</mark> 證管明<br>馮證線             | 上申請               | <b>授權中心</b><br>人員管理           |
| 歡迎使用         | 使用紀錄查詢<br>個人化設定<br>我的常用收較人 |      | 檔案匯入格式設定<br>訊息通知管理<br>約定事項總覽 | 馮證下<br>馮證更<br>漢詔哲                     | 戰<br>听<br>室       | 簽核流程管理<br>交易套流程管理<br>授權設定紀錄查詢 |
| 香港時間:2024/04 | 個人通知訂閱<br>OTP管理            |      | 操作紀錄查詢<br>登入密碼變更記錄           | に<br>前                                | ()<br>周<br>()     | 授權查詢<br>案件改分派                 |
| 8            | OTP 同步<br>OTP 暫禁<br>OTP 查詢 |      | 登出入紀錄查詢                      | ///////////////////////////////////// | L群市<br>費<br>豊結果查詢 | 密碼設定                          |

# 選擇查詢憑證狀態的種類後,點選「查詢」

| 慿 | 證查詢 ♡  | 2024/04/25 14:55:00(GMT+8)    |
|---|--------|-------------------------------|
|   |        |                               |
|   | 顧客ID   | 101000000-000Jee Company 0010 |
|   | * 憑證狀態 | 有效 •                          |
|   |        | <b>查</b> 詢 重設                 |

### 結果頁顯示公司所有的憑證資訊。

| 憑證查詢          | 憑證查詢 ②           2019/05/16 13:11:30(GMT+8) |      |       |            |      |      |  |  |  |  |
|---------------|---------------------------------------------|------|-------|------------|------|------|--|--|--|--|
| 顧客ID: 遵設意: 內效 |                                             |      |       |            |      |      |  |  |  |  |
|               |                                             |      | 重新查詢  |            |      |      |  |  |  |  |
| 序號            | 憑證Common Name                               | 載具序號 | 馮證到期日 | 憑證種類/持有人姓名 | 憑證狀態 | 明細   |  |  |  |  |
| 1             |                                             |      |       |            | 即將過期 | 明細   |  |  |  |  |
| 2             |                                             |      |       |            | 即將過期 | 明月出田 |  |  |  |  |
| 3             |                                             |      |       |            | 正常   | 明細   |  |  |  |  |
| () 說明         |                                             |      |       |            |      |      |  |  |  |  |

### 6. FXML 電子憑證繳費

目前每張電子憑證的有效期限為兩年,到期前1個月內,系統將提醒您可於線上執行憑證展 期作業,憑證展期前需請您先進行憑證繳費作業。

操作動線:點選【管理設定】→【憑證管理】→【憑證繳費】

| 儀君             | 表板 存匯業務   | 授信業務 | 貿易融資  | 投資理財        | 管理設定 |          |          |  |
|----------------|-----------|------|-------|-------------|------|----------|----------|--|
| 儀表板 > 歡迎使用全球   | 使用者設定     |      | 企業系統管 | 理           |      | 憑證管理     | 授權中心     |  |
|                | 使用者登入資訊變更 |      | 企業參數管 | き理          |      | 馮證線上申請   | 人員管理     |  |
|                | 使用紀錄查詢    |      | 檔案匯入格 | 皆式設定        |      | 馮證下載     | 簽核流程管理   |  |
| <b>歡</b> 迎使用 < | 個人化設定     |      | 訊息通知智 | 理           |      | 馮證更新     | 交易套流程管理  |  |
|                | 我的常用收款人   |      | 約定事項總 | 覽           |      | 馮證暫禁     | 授權設定紀錄查詢 |  |
| 香港時間:2024/04   | 個人通知訂閱    |      | 操作紀錄費 | 至前          |      | 載具密碼變更   | 授權查詢     |  |
|                | OTP管理     |      | 登入密碼麵 | 建更記錄查詢      |      | 馮證查詢     | 案件改分派    |  |
|                | OTP 同步    |      | 登出入紀錄 | <b>豪查</b> 詢 |      | 馮證線上解卡   | 密碼設定     |  |
| $\sim$         | OTP  营禁   |      |       |             |      | 馮證繳費     |          |  |
| 2              | OTP 查詢    |      |       |             |      | 怎證證費結果宣詞 |          |  |

系統將顯示目前已可繳費的憑證資訊,請勾選欲繳費的憑證並選取付款帳號後,執行交易送 審放行。完成後該張已繳費的憑證,即可進行線上更新作業。 請注意,憑證繳費時間為營業日 09:00-16:00。

| 管理設定>> | 悪理管理> 憑 | 趙樹費           |        |        |      |            |                         |
|--------|---------|---------------|--------|--------|------|------------|-------------------------|
| 憑證繳    | 費 😒     |               |        |        |      | 201        | 9/05/20 14:59:13(GMT+8) |
|        |         |               |        |        |      |            |                         |
|        | 序號      | 憑證Common Name | 載具序號   | 憑證到期日  | 憑證狀態 | 憑證種類/持有人姓名 | 憑證更新費用                  |
|        | 1       |               |        |        | 即將過期 |            | TWD 3,000               |
|        |         |               |        |        |      |            |                         |
| -      |         | _             |        |        |      |            |                         |
|        |         | 順客ID          |        |        |      |            |                         |
|        |         | * 付款帳號        | 線合存款 🔻 | Q.帳戶餘額 |      |            |                         |
|        |         |               |        |        |      |            |                         |
|        |         |               |        | 送審     |      |            |                         |

### 7. FXML 電子憑證更新

當貴公司已完成憑證線上繳費後,即可接著執行憑證更新展期作業。 操作動線:點選【管理設定】→【憑證管理】→【憑證更新】

| 儀表           | 板 存匯業務    | 授信業務 | 貿易融資  | 投資理財        | 管理設定 |          |          |  |
|--------------|-----------|------|-------|-------------|------|----------|----------|--|
| 儀表板 > 歡迎使用全球 | 使用者設定     |      | 企業系統管 | 理           |      | 憑證管理     | 授權中心     |  |
|              | 使用者登入資訊變更 |      | 企業參數管 | 音理          |      | 馮證線上申請   | 人員管理     |  |
|              | 使用紀錄查詢    |      | 檔案匯入相 | 自式設定        |      | 馮證下載     | 簧核流程管理   |  |
| 敷卯使用≦        | 個人化設定     |      | 訊息通知會 | 管理          |      | 馮證更新     | 交易套流程管理  |  |
|              | 我的常用收款人   |      | 約定事項編 | 覽           |      | 馮證暫禁     | 授權設定紀錄查詢 |  |
| 香港時間:2024/04 | 個人通知訂閱    |      | 操作紀錄書 | 至前          |      | 載具密碼變更   | 授權查詢     |  |
|              | OTP管理     |      | 登入密碼關 | 建更記錄查詢      |      | 馮證查詢     | 案件改分派    |  |
|              | OTP 同步    |      | 登出入紀銅 | <b>康</b> 查詢 |      | 馮證線上解卡   | 密碼設定     |  |
| $\sim$       | OTP 暫禁    |      |       |             |      | 馮證繳費     |          |  |
| 2            | OTP 查詢    |      |       |             |      | 慿證繳費結果查詢 |          |  |

步驟一:顯示可以執行更新的憑證資訊,再按「確定」。

| 3 | 愚證更 | 新 🛇                |          |                               |      |            | 2019/10/18 16:29 | :07(GMT+8) |
|---|-----|--------------------|----------|-------------------------------|------|------------|------------------|------------|
|   |     |                    |          |                               |      |            |                  |            |
|   | 序號  | 憑證Common Name      | 載具序號     | 憑證到期日                         | 憑證狀態 | 憑證種類/持有人姓名 | 備註               | 功能         |
|   | 1   |                    | 02121eab | 2019/11/09<br>23:59:59(GMT+8) | 即將過期 | 共用/j,      | 已繳費              | 確定         |
|   | 2   | 00001113-00-000303 |          | 2019/11/09<br>23:59:59(GMT+8) | 即將過期 | 共用/」       | 未繳費              |            |
|   | 3   | 00001110-00-000000 | 023a1f1f | 2019/11/16<br>23:59:59(GMT+8) | 即將過期 | 専用/        | 已繳費              | 確定         |

## 步驟二:請您詳閱用戶約定條款,之後點選「同意」

| 憑證更 | 2019/10/18 16:29:18(GMT+8)                                                                                                    |
|-----|----------------------------------------------------------------------------------------------------|
|     |                                                                                                    |
|     | 用戶約定條款                                                                                                    |
| 本,  | 人或本公司(以下簡稱用戶)興經詳細審閱並同意遵守下列約定條款及規定                                                                                                    |
| -   | 、用戶權惠悉依臺灣網路認證股份有限公司(以下簡稱認證中心)制定之「渴證費務作奠基連」(以下簡稱CPS)辦理,用戶同意認證中心將不定朝修改CPS,並將其公佈於認證中心網站上,網址為<br>www.taica.com.tw,                                       |
| =   | 、認題中心處理用戶註冊資料及應證簽發作業,除未遵照CPS辦理而造成用戶的損失,且可歸查於認題中心之過失外,認題中心概不負任何損害賠償責任。                                                                                |
| Ξ   | 、認題中心如因作讓人員故意或重力提失,未遵照CPS及相關作業的規定辦理註冊、憑證的簽發與廢止作業,而這成用戶的損失,認證中心應依規定賠償用戶的直接損失,但當年賠償金額最多以收取用<br>戶該張憑證當年服務要用的100倍為上限。                                    |
| 四   | 、用戶向註冊中心申蒔註冊時,必須提供詳細且正確的身分證明文件與資料,若回故意、過失或不正當意圖而提供不實資料,致這成註冊中心、認證中心或第三書遭受損書時,應由用戶負一切損書賠償<br>責任 -                                                     |
| 五   | 、用戶必須依認證中心CPS、應證申請作業規範的規定,確實且妥善安全的保護其私密金鑰,不得浸環或交付予他人使用,若私密金鑰有被冒用、腸露及違失等不安全的顧慮時,用戶必須即刻向認證中<br>心或註冊中心辦理申告,如因故意或過失,致虛成註冊中心、認證中心或篇三者遭受損塞時,產由用戶負一切損害賠償責任。 |
| × ۲ | 、用戶必須依相關作業的規定,合法且正確的使用私密金鑰與穩證。用戶申請使用應證有違反CPS及相關作業的規範或應證使用於非CPS規定的其他業務範圍時,用戶應自行負一切損害賠償責任。                                                             |
| t   | 、如因網際網路傳輸的中斷或設備的故障或其他不可抗拒的天災事故,如戰爭或地機轉,而非為認證中心作業人員故意或重大過失,致所簽發之憑證造成用戶損失時,認證中心概不負任何損害賠償要<br>任 ·                                                       |
| 八   | 、 用戶與交易夥伴間因交易關係所生之主張或請求,均應向交易夥伴提出。                                                                                                    |
| 九   | · 用戶同意不得使用馮證從事任何違反法令之行為。                                                                                                    |
| +   | 、用戶若有違反本約定條數或CPS之行為,認證中心得主動廢止用戶所擁有之憑證,並且不還還用戶已繳之任何費用。                                                                                                |
|     | 同意                                                                                                    |
|     | 15                                                                                                    |

步驟三:請您輸入該張執行憑證展期的載具密碼。

| 載具密碼輸入         |       | × |
|----------------|-------|---|
| 2              |       |   |
| 憑證 Common Name |       |   |
| 載具序號           |       |   |
| * 載具密碼         |       |   |
|                | 確認 期間 |   |

## 步驟四:顯示結果頁面,完成憑證更新。

|               |        | 貿易融資 | 管理設定 |                           |
|---------------|--------|------|------|---------------------------|
| 211、西田田市、西田芝市 |        |      |      |                           |
| 證更新           |        |      |      | 2018/11/12 17:38:06(GMT+8 |
| 交易名稱          | 愿脸更新   |      |      |                           |
| 交易结果          | 憑證下載完成 |      |      |                           |
| 逝證Common Name |        |      |      |                           |
| 愿證發行者         |        |      |      |                           |
| 憑證生效日         |        |      |      |                           |
| 憑證到期日         |        |      |      |                           |
|               |        |      |      |                           |
| 主旨(使用者講別名稱)   |        |      |      | 6                         |
|               |        |      |      |                           |